## How to fill Anti Ragging Form ? एंटी रैगिंग फॉर्म कैसे भरें ?

Click on This link : <u>https://www.antiragging.in/affidavit\_university\_form.php</u>

इस लिंक पर क्लिक करें : <u>https://www.antiragging.in/affidavit\_university\_form.php</u>

- Step 1: Click on the link given above 🖢 •
- Step 2 Follow the images given below . ٠
- **Step 3** : Fill all your personal Details. •
- **चरण 1:** ऊपर दिए गए लिंक पर क्लिक करें। •
- **चरण 2** नीचे दी गई छवियों का पालन करें। •
- चरण 3: अपने सभी व्यक्तिगत विवरण भरें ।

|                                                                                            | Helds marked                                                                                                   | with - are mandatory,                         |                                                                      |  |
|--------------------------------------------------------------------------------------------|----------------------------------------------------------------------------------------------------|-----------------------------------------------|----------------------------------------------------------------------|--|
|                                                                                            |                                                                                                    |                                               |                                                                      |  |
|                                                                                            | Stude                                                                                                    | nt's Details                                  |                                                                      |  |
| And Marine and                                                                             |                                                                                                    | And the Cherton de Banda Antonio              |                                                                      |  |
| First Name *                                                                               | Middle Name (op                                                                                                | (tional) Surr                                 | Surname / Last Name *                                                |  |
| Harsh                                                                                      | Widdle Name                                                                                                    | Ya                                            | dav                                                                  |  |
| Mobile Number (+91)*                                                                       | Email*                                                                                                    | Gen                                           | der *                                                                |  |
| 8439605615                                                                                 | harshyadav8438                                                                                                 | egnal.com M                                   | Male                                                                 |  |
|                                                                                            |                                                                                                    |                                               |                                                                      |  |
| City*                                                                                      | State*                                                                                                    | 5ele                                          | Select Nationality*                                                  |  |
| Roorkee                                                                                    | UTTARAKHAND                                                                                                    | 1 Ine                                         | dian                                                                 |  |
| Roylee                                                                                     | UTTARAKHAND                                                                                                    | e de course Details                           | inik Colony, Roorkee                                                 |  |
| Maline of second concerning in an                                                          | air                                                                                                    | University name cleatest Univer               | ing state first)*                                                    |  |
| the second second                                                                          |                                                                                                    |                                               | ÷4                                                                   |  |
|                                                                                            | Your U                                                                                                    | eventity Details                              |                                                                      |  |
| Comments Code                                                                              | 10.10.00                                                                                                    |                                               |                                                                      |  |
| Silversity Colle<br>University Name                                                        | weeking and upper states                                                                                       |                                               |                                                                      |  |
| Serversity Golds<br>Serversity Name                                                        | Select University first and then RJ                                                                            | the following as per the Unive                | rsity details                                                        |  |
| Serverally Gole<br>Serverally Name                                                         | Select University first and then RD                                                                            | the following as per the Unive                | rsity details                                                        |  |
| University Code<br>University Name<br>Memory Deschart/Vise Deer                            | Select University first and then RU select University first and then RU select University Prese Re-            | the following as per the Univer-              | rsity details                                                        |  |
| University Code<br>University Name<br>University Devolution Over<br>Dr. v.n. bern          | Select University first and then NU select University first and then NU select university Processity           | the following as per the Univer<br>observator | nsity debails<br>nsty Landon Number (Optional<br>noty cantine former |  |
| Sitiveenity Code<br>University Name<br>University Developmentary Visa Deve<br>Dr. v.s. Sam | Select University first and then RU select University first and then RU select University Prese like statement | the following as per the Univer-              | vsity details<br>noty Landon Number Optimud<br>and pandine Number    |  |

Step 4: Fill The University Information as well as your course details given in above image. चरण 4: विश्वविद्यालय की जानकारी के साथ -साथ उपरोक्त छवि में दिए गए अपने पाठ्यक्रम के विवरण को भरें।

Director Name : Dr. V.K SAINI

University Phone No: 9927099007

Nearest Police Station : Piran Kaliyar

- Step 5: Tick all the boxes .
- चरण 5: सभी बाकुस पर टिक करें।

| 73 | I confirm that I have read USC's regulations on Rogers (To head, clock on the link ABSTRACT OF USC RESULTATIONS ON BASSING                                                                             |
|----|----------------------------------------------------------------------------------------------------|
| 0  | Fouriers star (Ause real the parameter of the Hun, Supreme Court on prevention of Rugging To read, duts on the link Suprementer OF THE ACCOUNT (                                                       |
|    | I provision that I will not includge in Nagging or any form of violant balkaviour. Number will I tolerate being nagged or subjected to violance.                                                       |
| 0  | Eurodated and that (E) are accurated of Ragging, the responsibility to union to prove that Earn not goldy.                                                                                             |
| n  | I will not remain a spectator to acts of Ragging. I will report the matter immediately to my Precipal/Director and/or to the Anti-Bagging Helpline a 1800 180 SU22 or exted to helpline@anticagging.et |

- Step 6 Fill the Confidential Survey and Submit the Form.
- चरण 6 गोपनीय सर्वेक्षण भरें और फॉर्म जमा करें।

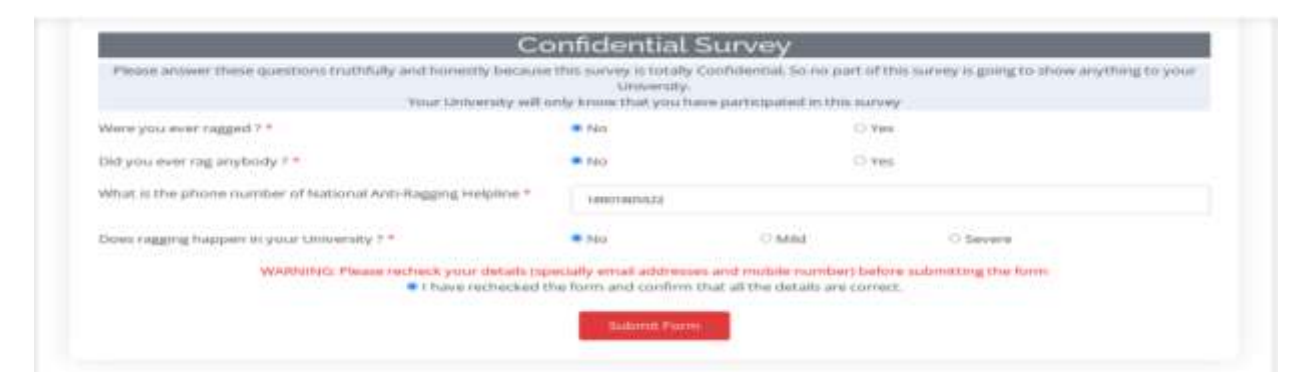

**Step 7:** After Submitting Form Successfully you will get **Reference Id** (Copy your reference id and save it for downloading your anti ragging form)

चरण 7 : फॉर्म को सफलतापूर्वक सबमिट करने के बाद आपको रेफरेंस आईडी मिलेगी (अपनी रेफरेंस आईडी कॉपी करें और इसे अपने एंटी रैगिंग फॉर्म को डाउनलोड करने के लिए सहेजें)

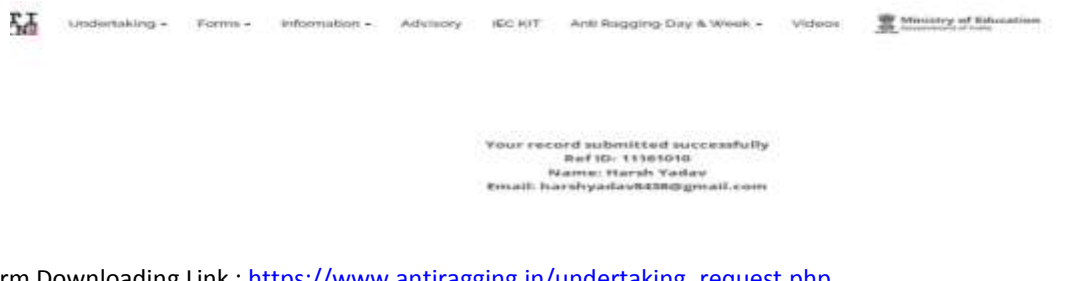

Form Downloading Link : <u>https://www.antiragging.in/undertaking\_request.php</u> फॉर्म डाउनलोडिंग लिंक: <u>https://www.antiragging.in/undertaking\_request.php</u>

Step 8 : Fill you Ref Id , Email id and Contact number same as you filled in your student details and download your Anti Ragging Form

चरण 8: आप अपने छात्र विवरणों में भरे जाने वाले और अपने एंटी रैगिंग फ़ॉर्म को डाउनलोड करने के लिए उसी तरह से भरें आईडी, ईमेल आईडी और संपर्क नंबर भरें

| ANTI | Undertaking - | Form - | information -         | Advisory | IDC HIT    | Anti Ragging Day & Week + | Videos | Ministry of Education |
|------|---------------|--------|-----------------------|----------|------------|---------------------------|--------|-----------------------|
|      |               |        |                       |          |            |                           |        |                       |
|      |               |        | the factoricate       | Nin. +   |            |                           |        |                       |
|      |               |        | Email*                | i        | Calentin - |                           |        |                       |
|      |               |        | Mobile No<br>84390/55 | -        |            |                           |        |                       |
|      |               |        |                       |          |            | 200                       |        |                       |